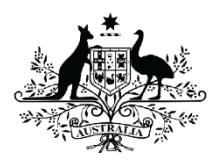

Australian Government Australian Research Council

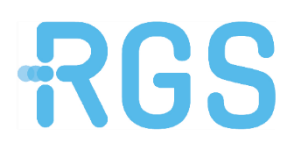

# Multi-factor Authentication (MFA) Functionality

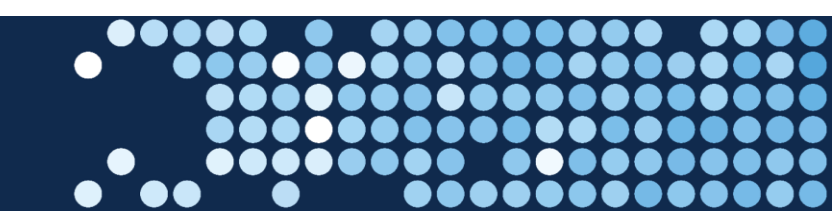

### Introduction

The ARC has endorsed Multi-factor Authentication (MFA) functionality when accessing ARC Systems including RMS and SEER. MFA will also apply to other entities instances of RMS, including DESE, Defence and ONI. MFA adds another layer of protection to the RMS and SEER sign-in process. Users will be asked to provide additional verification by receiving a code via an Authenticator App, such as on a phone or other device, and entering that code into RMS or SEER as a second tier of identification.

As part of the ARC's compliance with the Information Security Manual (ISM) and Essential 8, MFA will become mandatory for users with privileged access from 30 June 2022 and optional for other users. Users with privileged access include Users with a staff role that entitles users to additional system access, for example staff of Government entities (ARC, DESE, ONI and Defence) and Research Office/Lead Agency staff involved in grants administration.

Passwords will remain a minimum of 14 characters, but the length of time between the mandatory password reset will be 12 months.

MFA will be rolled out to other users in the future, however there is the option for all users to opt into this functionality from 30 June 2022.

### **Key Points**

- RMS and Seer is compatible with the latest versions of Google Chrome and Microsoft Edge. The Australian Research Council (ARC) cannot guarantee compatibility with other browsers or older versions of Google Chrome or Microsoft Edge.
- Your email address that you registered with is used to log in to RMS.
- ARC is utilising Multi-factor Authentication for RMS and SEER systems from 30 June 2022.
- Your password must be a minimum length of 14 characters and **must** contain at least three of the following categories:
  - lowercase alphabetic characters (a-z)
  - uppercase alphabetic characters (A-Z)
  - numeric characters (0-9)
  - special characters (!@#\$%&/=?.,:;\-)
- You must change your RMS password every 12 months.
- If you do not use your account within 90 days, RMS will lock your account. Your account can be unlocked by requesting a Password Reset from any RMS Login Page or by contacting <u>RMS</u> <u>Support.</u>
- By requesting an RMS account and through use of the system, you acknowledge that you have read and understood the Privacy Policy for the relevant RMS instance of <u>DESE</u>, <u>Defence</u>, <u>ONI</u> and the <u>ARC</u>.
- By requesting access to the system, and through your use of the system, you acknowledge and understand that the unauthorised disclosure of official information is an offence under the Crimes Act 1914, and that any breach or disclosure will be referred to the Australian Federal Police for prosecution.
- Issues with account creation should be reported to the <u>RMS Support</u> within the ARC.

# Set-up Multi-factor Authentication (MFA) functionality:

- a) To add MFA to your profile from the Action Centre select Personal details
- b) Under your email address select MFA Settings:

| Multi Factor Auth | entication |  |
|-------------------|------------|--|
| MFA Settings      |            |  |

Figure 1 MFA Settings button

c) You will be required to download and install a Multi-Factor Authentication app on your mobile device through the Google Play or Apple App Store. Or on you desktop or laptop through a web-based browser for example: <u>Authenticator - Chrome Web Store (google.com)</u>

| Download and install a Multi Factor Authenticating application of your choosing on your mobile device:                                                                                                    |  |  |
|----------------------------------------------------------------------------------------------------|--|--|
| Cocgle Authenticator<br>Cocgle Authenticator<br>Cocgle Play<br>1. Scan the QR code with your authenticator app. Optionally you can enter the secret code below the QR code into your authenticator app.<br>2. Enter the MFA code from your authenticator app into the text box below along with your account's password.<br>3. Click the 'Setup MFA on your Account' button to complete the setup. |  |  |

Figure 2 MFA Download app

d) Once you have downloaded the MFA App on your device go back to RMS and select 'Generate New MFA QR Code'.

| Action Centre / MFA Settings                                                                                                    |                                                                                                    |
|----------------------------------------------------------------------------------------------------|----------------------------------------------------------------------------------------------------|
| You are required to setup MFA to access your account. P                                                                                                    | Please follow the instructions below to setup MFA.                                                                                                    |
| Download and install a Multi Factor Authenticating applic                                                                                                    | ation of your choosing on your mobile device:                                                                                                    |
| Google Authenticator                                                                                                    | Microsoft Authenticator     formagarating     formagarating |
| Scan the QR code with your authenticator app. Option     Enter the MFA code from your authenticator app into     Glick the 'Setup MFA on your Account' button to comp | maily you can enter the secret code below the QR code into your authenticator app.<br>The text box below along with your account's password.                                                                                                    |
|                                                                                                    | Generate New MFA QR Code                                                                                                    |
|                                                                                                    |                                                                                                    |
|                                                                                                    | Contirm your account's Password                                                                                                    |
|                                                                                                    | Setup MFA on your Account Cancel                                                                                                    |
|                                                                                                    |                                                                                                    |
| OELCBQ2G86E4YEYWP7PPURHOCLW2DZ5W                                                                                                    |                                                                                                    |
| Do not share this code with anyone. ARC Staff will<br>never ask for this code.                                                                                        |                                                                                                    |

Figure 3 Generate new MFA QR code button

e) Scan the QR code on the screen or enter the code below the QR code. This will send a code to the app on your phone.

| Action Centre / MFA Settings                                                                           |                                                                                                    |  |
|----------------------------------------------------------------------------------------------------|----------------------------------------------------------------------------------------------------|--|
| You are required to setup MFA to access your account, P                                                | Rease follow the instructions below to setup MFA.                                                               |  |
| Download and install a Multi Factor Authenticating application of your choosing on your mobile device: |                                                                                                    |  |
|                                                                                                    | Generate New MFA OR Code Enter the 6 digit MFA code from your Authenticator App Confirm your accountly Passwort |  |
|                                                                                                    | Setup MPA on your Account Cancel                                                                                |  |
|                                                                                                    |                                                                                                    |  |
| Do not share this code with anyone. ARC Staff will<br>never ask for this code.                         |                                                                                                    |  |

Figure 4 MFA code below the QR code to be entered

f) Enter the MFA six-digit code from the app into the text box and your password.

| Action Centre / MFA Settings                                                   |                                                                                                    |
|--------------------------------------------------------------------------------|----------------------------------------------------------------------------------------------------|
| You are required to setup MFA to access your account.                          | Please follow the instructions below to setup MFA.                                                                                                    |
| Download and install a Multi Factor Authenticating appli                       | cation of your choosing on your mobile device:                                                                                                    |
| Click the 'Setup MFA on your Account' button to con                            | AppStore     Coogle Play     Coogle Play     induity your activenticator app.     the text tox below along with your account's password.     prior the setup. |
|                                                                                | Generate New MFA OR Code                                                                                                    |
|                                                                                | Enter the 5 digit MFA code from your Authenticator App                                                                                                    |
|                                                                                | Confirm your account's Password                                                                                                    |
|                                                                                | Setup MFA on your Account Cancel                                                                                                    |
|                                                                                |                                                                                                    |
| OELCBQ2GB6E4YEYWP7PPURHOCLW2DZ5W                                               |                                                                                                    |
| Do not share this code with anyone. ARC Staff will<br>never ask for this code. |                                                                                                    |

Figure 5 Code and password from the app fields

g) Click the 'Set-up MFA on your account' button.

| Action Centre / MFA Settings                                                                                                    |                                                                                                    |
|----------------------------------------------------------------------------------------------------|----------------------------------------------------------------------------------------------------|
| You are required to setup MFA to access your account                                                                                                    | . Please follow the instructions below to setup MFA.                                                                                                    |
| Download and install a Multi Factor Authenticating app                                                                                                    | ilication of your choosing on your mobile device:                                                                                                    |
| Coogle Play      Coogle Play      Scan the QR code with your authenticator app. Op      Enter the MFA code from your authenticator app in      Glick the 'Setup MFA on your Account' button to co | Coople Play<br>Minulay you can enter the secret code below the CR code into your authenticator app.<br>to he text box below ading with your accounts password.<br>mplete the setup. |
| G120408136334.G1                                                                                                    | Generate New MFA QR Code                                                                                                    |
|                                                                                                    | Enter the 6 digit MFA code from your Authenticator App                                                                                                    |
|                                                                                                    | Confirm your account's Password                                                                                                    |
|                                                                                                    | Setup MFA on your Account Cancel                                                                                                    |
|                                                                                                    |                                                                                                    |
| OELCBQ2GB6E4YEYWP7PPURHOCLW2DZ5W                                                                                                    |                                                                                                    |
| Do not share this code with anyone. ARC Staff will never ask for this code.                                                                                                    |                                                                                                    |

Figure 6 Set up MFA on your account button

h) Once MFA is set-up on your RMS account you will see the following message 'MFA has successfully been added to this account'.

| Download and install a Multi Factor Authenticating app                                                                                                    | lication of your choosing on your mobile device:                                                                                                    |
|----------------------------------------------------------------------------------------------------|----------------------------------------------------------------------------------------------------|
| Google Authenticator                                                                                                    | Microsoft Authenticator  Commission answ Commission answ Commission answ Commission  Commission  Commi |
| Scan the QR code with your authenticator app. Op     Enter the MFA code from your authenticator app in     Glick the 'Setup MFA on your Account' button to co | Itionally you can enter the secret code below the QR code into your authenticator app.<br>to the text box below along with your account's password,<br>implete the setup.                                                                                                    |
|                                                                                                    | Generate New MFA QR Code                                                                                                    |
|                                                                                                    | MFA has successfully been added to this account. OK                                                                                                    |
|                                                                                                    | Enter the 6 digit MFA code from your Authenticator App                                                                                                    |
|                                                                                                    | 187481                                                                                                    |
|                                                                                                    | Confirm your account's Password                                                                                                    |
|                                                                                                    | Setup MFA on your Account Cancel                                                                                                    |

Figure 7 Confirmation MFA has been set up

i) Select 'OK'.

# Subsequent RMS Log-ins

On subsequent logons after entering your username and password you will need to enter a new security code obtained from the MFA app on your device to access the system.

a) Enter your email address and password

| Email Address              | Email Address                      |  |
|----------------------------|------------------------------------|--|
|                            |                                    |  |
| Password                   | Password                           |  |
|                            | Login                              |  |
|                            | Request New Account Reset Password |  |
| Figure 8 RMS Log in screen |                                    |  |

- b) Open the MFA authenticator app on your phone or device (a new code will generate every 30 seconds)
- c) Enter the security code

| Security Code | Security Code                      |
|---------------|------------------------------------|
|               | Confirm                            |
| F             | Request New Account Reset Password |
|               |                                    |

#### Figure 9 Security code screen

- d) Click Confirm
- e) The RMS Action Centre screen will now appear.